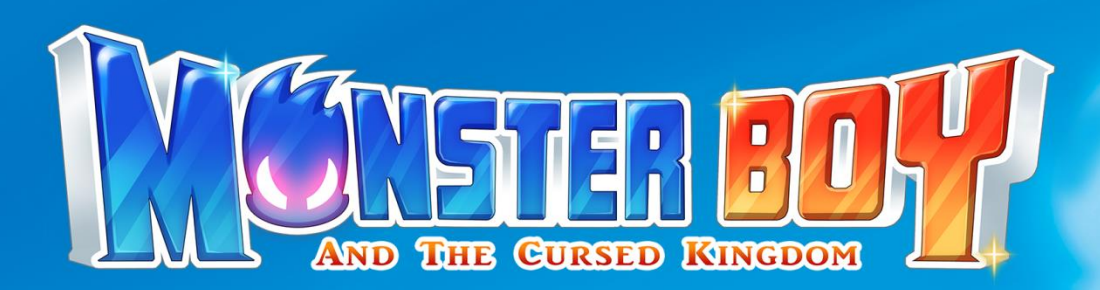

デジタル解説書

1

© 2020 FDG Entertainment および Game Atelier © SEGA / LAT Corporation, all rights reserved Published by ARC SYSTEM WORKS 77

| Contents              |            |
|-----------------------|------------|
| ストーリー<br>操作方法         | 3 4 5      |
| タイトルメニュー              | 6          |
| ゲームのはしめ方<br>冒険の進め方    | 8 7 6 1    |
| 画面の見方<br>形態について       | 9·10<br>11 |
| 基本のアクションについて          | 12         |
| 特殊アクションについて<br>装備について | 13 14      |
| 魔法について<br>ショップ        | 15         |
| 鍛冶屋                   | 17         |
| キミックについて              | 18<br>19   |
| お問い合わせ先               | 20         |
|                       |            |

### ストーリー

# 『モンスターワールドへようこそ!』

かつて存在した「伝説の英雄」の活躍によって平和となった地、その名は「モンスターワールド」

主人公の「ジン」は、モンスターワールドで平穏な日々を過ごしていたが…

ある日、弟の「ゼケ」をはじめ、王国中の人々が呪いを掛けられ、ジン自身もモンスターの姿へと変えられてしまう。

王国の人々と大切な家族、そして自分の元の姿を取り戻すため、ジンは5つの「聖なるオーブ」を探す旅に出発する。

ジンは人間の姿を取り戻し、王国を救う事が出来るのだろうか?

操作方法

ここでは、コントローラーを使った際の基本的な操作方法を説明します。

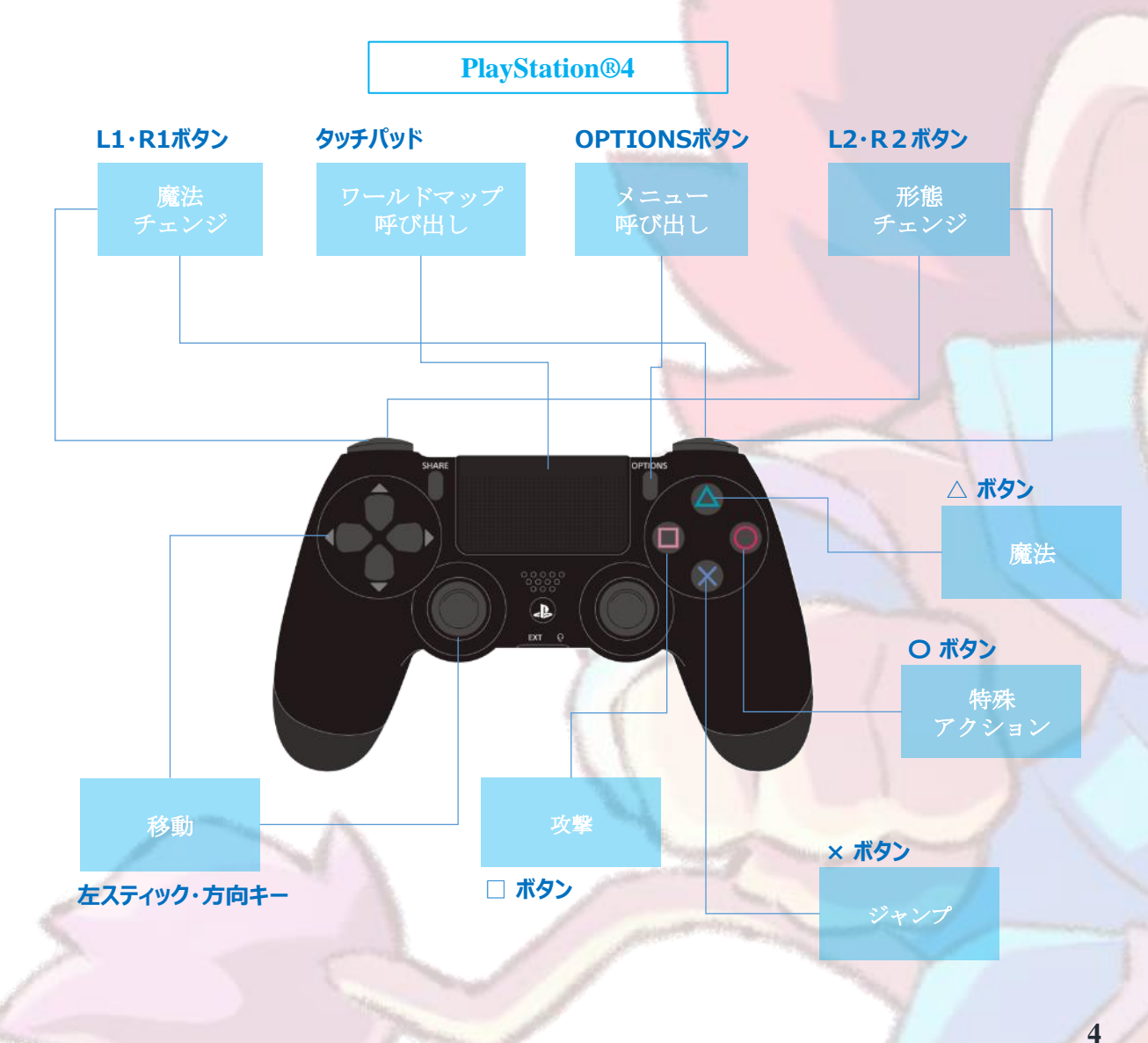

| ボタン名              | 押下時の動作      |  |
|-------------------|-------------|--|
| Lスティック・方向キー       | 移動          |  |
| □ボタン              | 攻撃          |  |
| ×ボタン              | ジャンプ        |  |
| △ボタン              | 魔法          |  |
| 〇ボタン              | 特殊アクション     |  |
| L1・R1ボタン          | 魔法チェンジ      |  |
| L2・R2ボタン          | 形態チェンジ      |  |
| タッチパッド            | ワールドマップ呼び出し |  |
| <b>OPTIONSボタン</b> | メニュー呼び出し    |  |

操作方法

ここでは、コントローラーを使った際の基本的な操作方法を説明します。

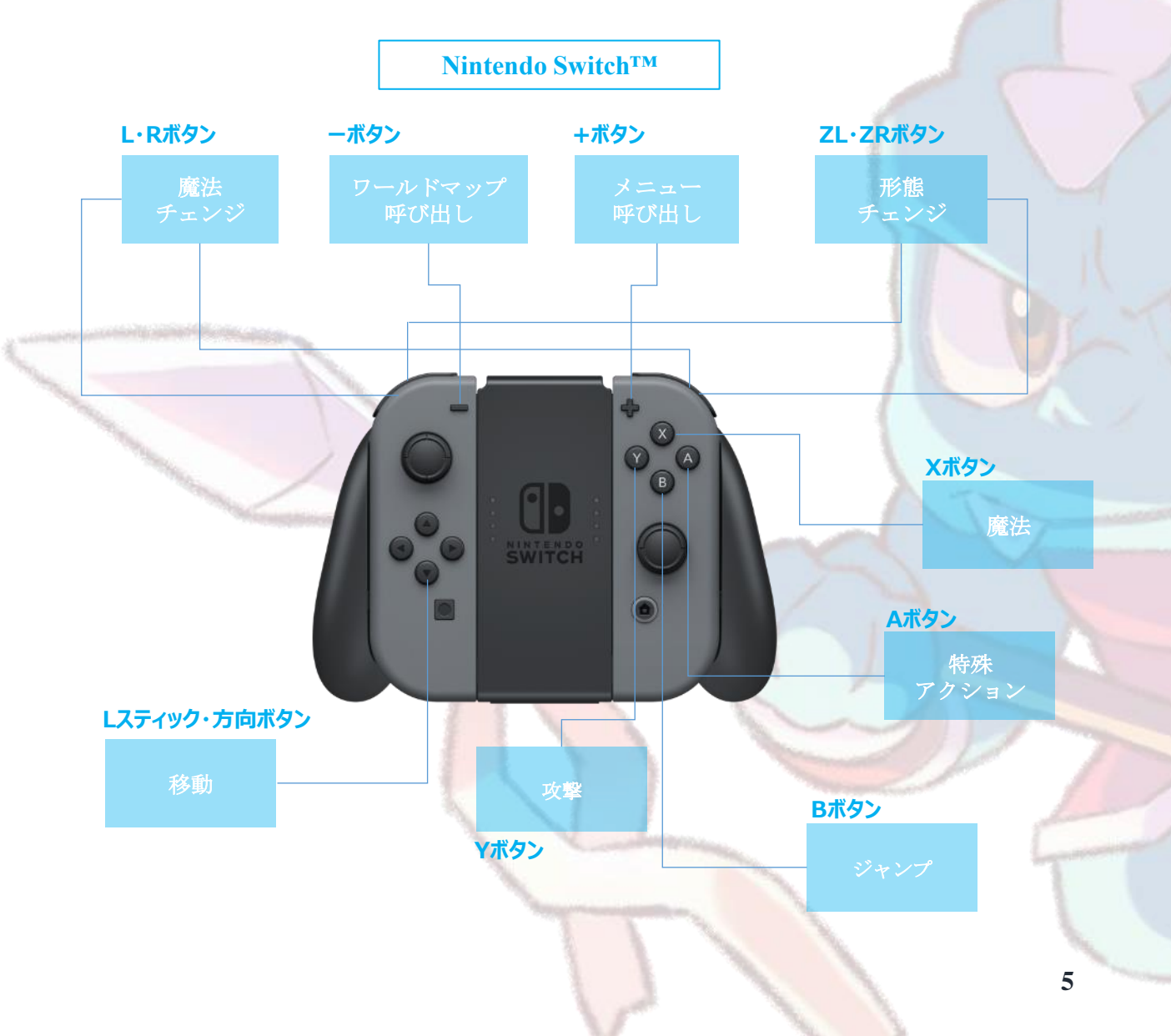

| ボタン名         | 押下時の動作   |
|--------------|----------|
| Lスティック/方向ボタン | 移動       |
| Aボタン         | 特殊アクション  |
| Bボタン         | ジャンプ     |
| Хボタン         | 魔法       |
| Үボタン         | 攻撃       |
| L・Rボタン       | 魔法チェンジ   |
| ZL・ZRボタン     | 形態チェンジ   |
| +ボタン         | メニュー呼び出し |
| ーボタン         | ワールドマップ  |

### タイトルメニュー

#### ここでは、タイトル画面のメニューについて説明します。

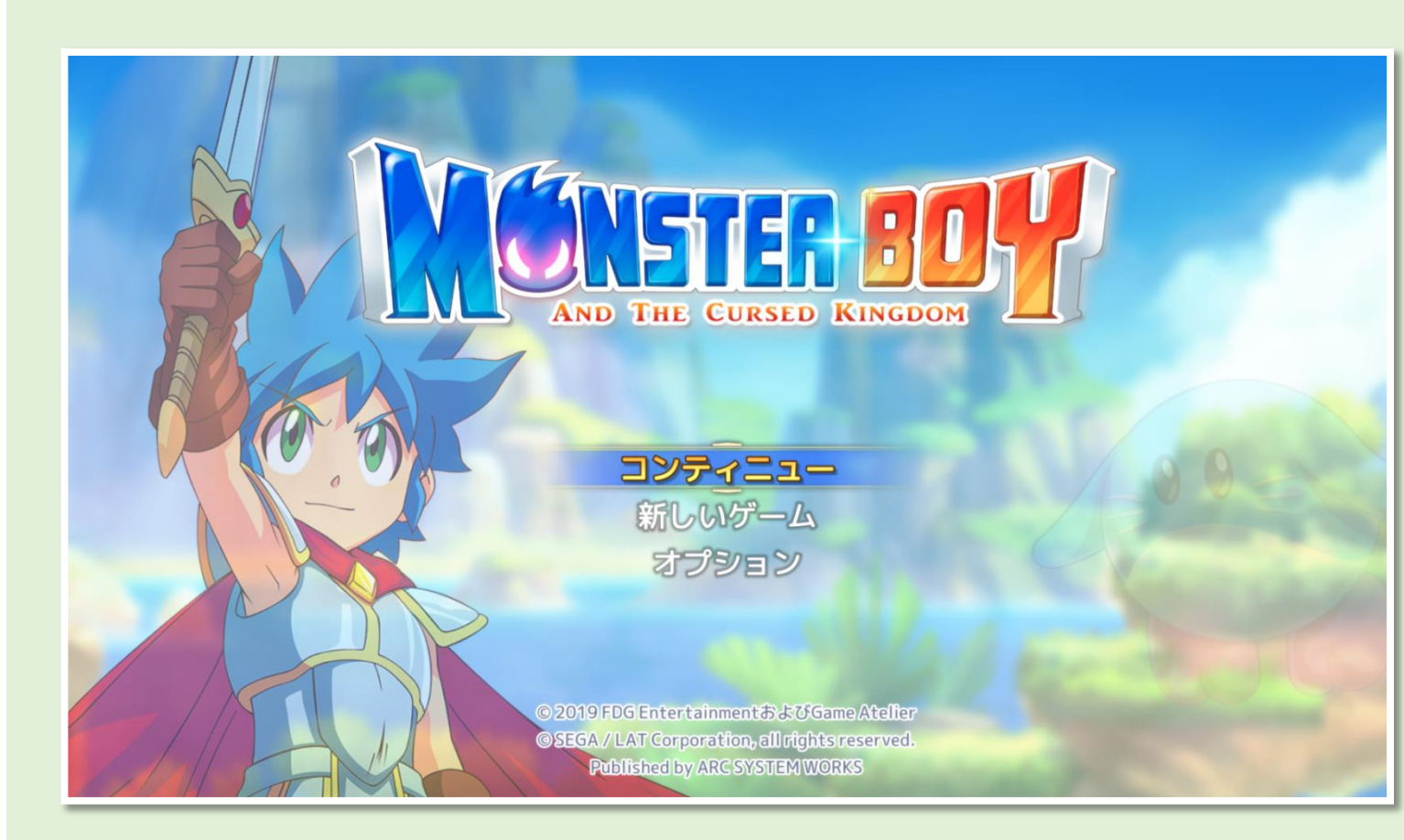

◆新しいゲーム
新規にセーブデータを作成し、最初からゲームを
開始します。

◆コンティニュー

以前に保存したセーブデータを読み込み、続きか らゲームを再開します。

◆オプション

ゲーム内の各種設定画面を開きます。

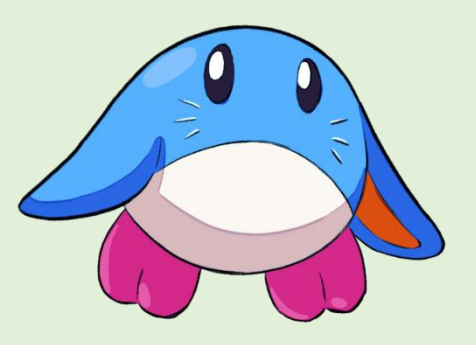

## ゲームのはじめ方

### ここでは、ゲームをはじめる手順を説明します。

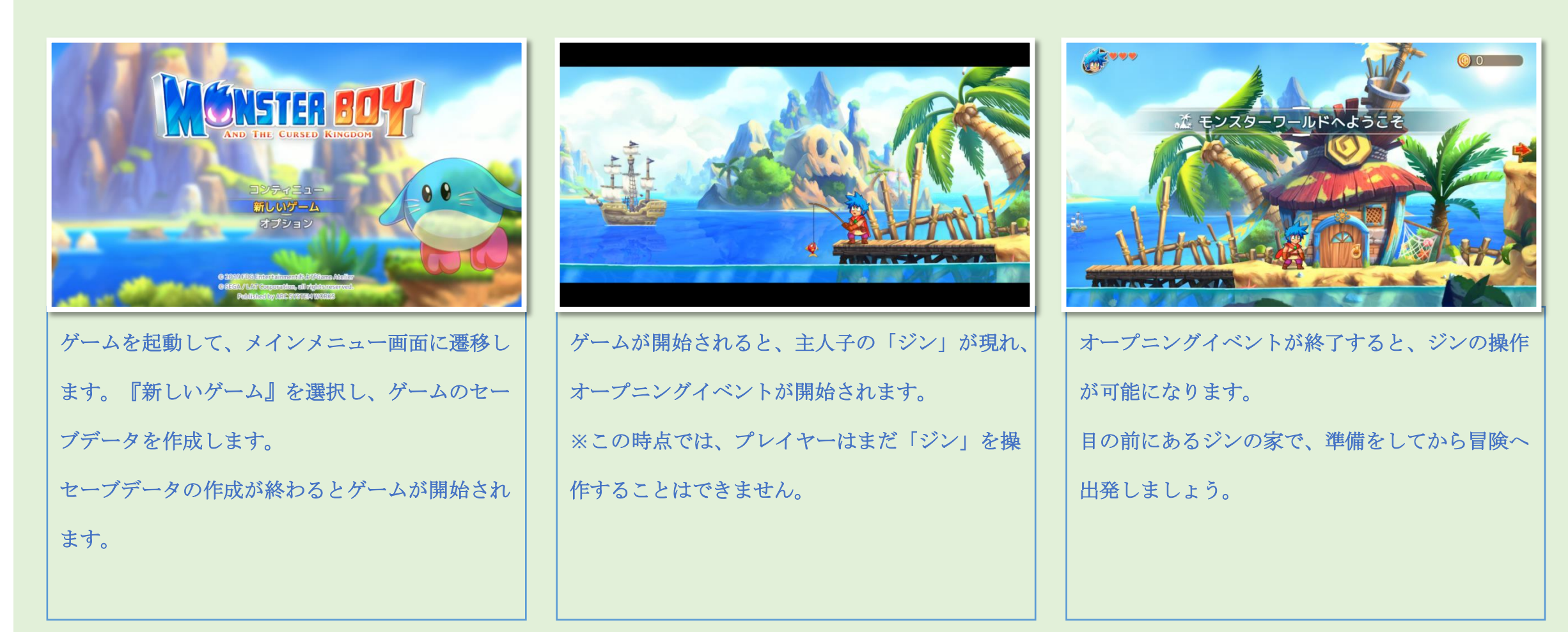

## 冒険の進め方

ジンは王国の平和を取り戻すため、様々な形態に姿を変えながら冒険を進めていきます。

冒険では、敵との遭遇や街の人からの情報収集、宝箱を見つけることもあります。他にも複雑な仕掛けや、ボスモンスターなどが登場します。 知恵と勇気を振り絞り、困難を乗り越えて王国の人を救いましょう。

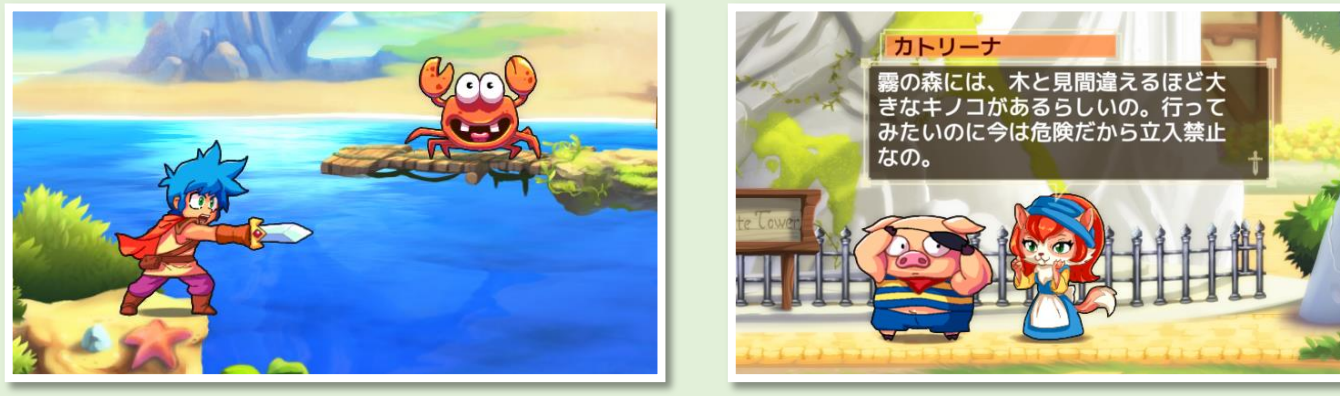

敵との遭遇

情報収集

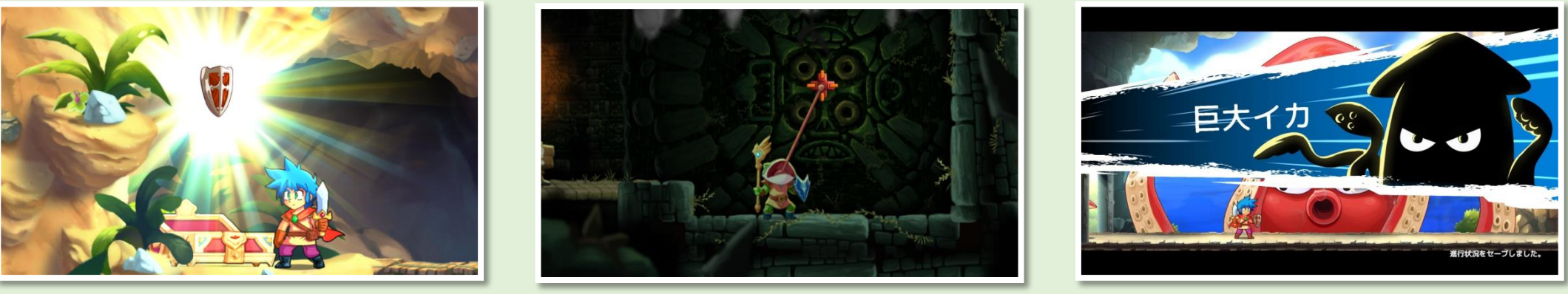

宝箱の発見

遺跡の仕掛け

ボスとの遭遇

### 画面の見方

ここでは、アクションシーンの画面の見方を説明します。

#### 所持しているお金の量です。 お金はフィールド上で見つ けたり、敵が落としたもの を拾って集めます。集めた お金はショップ(後述)で 🙆 1818 使います。 8 ライフ 無くなるとジンが力尽きま す。力尽きると最後にセー ブした場所まで戻されてし まいます。 ポーション ポーションを所持している 場合、この場所にアイコン 魔法と特殊アクション が表示されます。 ポーションはジンのライフ ゲームを進めると色々な魔 がなくなった時点で自動的 法や特殊アクションを習得 に使用されます。 できます。 魔法:ブタと人間形態のみ 使えます。魔法が使えない 形態は、複数の特殊アク ションを持っている場合が あります。 操作キャラクター 特殊アクション:全ての形 態で使えます。使えるアク 11 ションは形態に応じて変化 操作中のキャラクターです。 します。 プレイヤーの意志で自由に 動かすことが出来ます。

所持金

9

### 画面の見方

### ここでは、メニュー画面の見方を説明します。

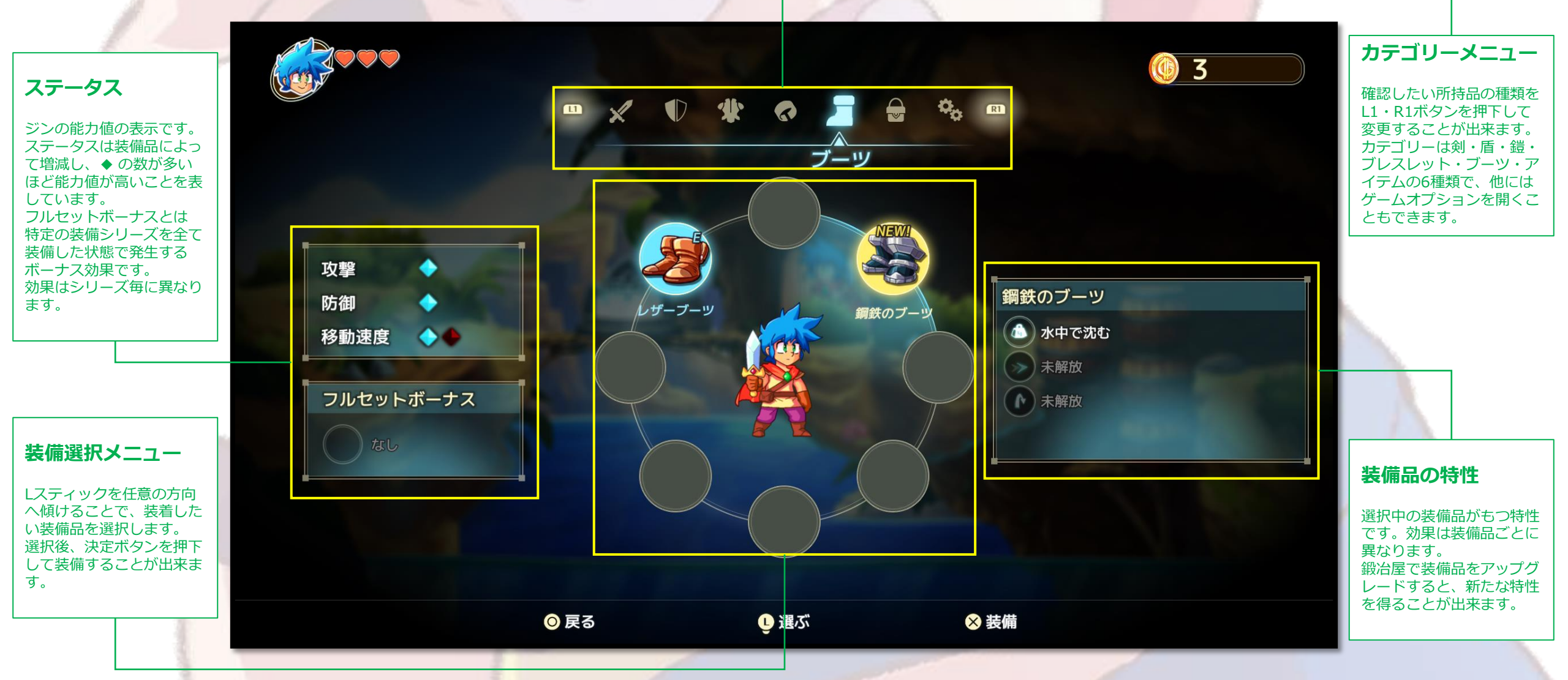

### 形態について

ここでは、プレイヤーが変身できる各形態について説明します。

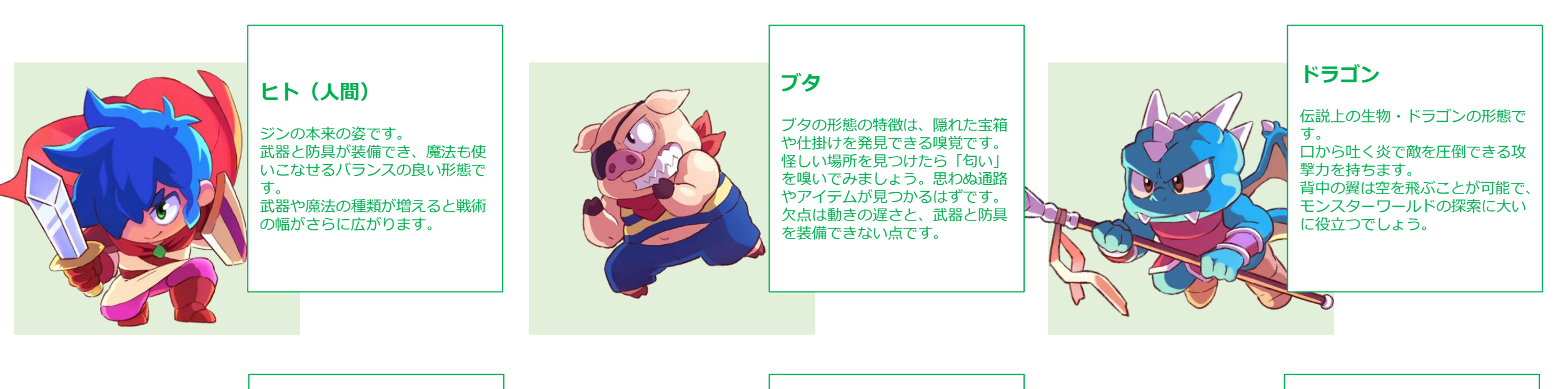

### カエル

#### カエルの形態は長い舌を使って、 高い場所や遠くの足場へ瞬時に移 動することができます。 また水の中でも素早く自在に行動 でき、海の探索ではカエルの形態 が必須となるでしょう。

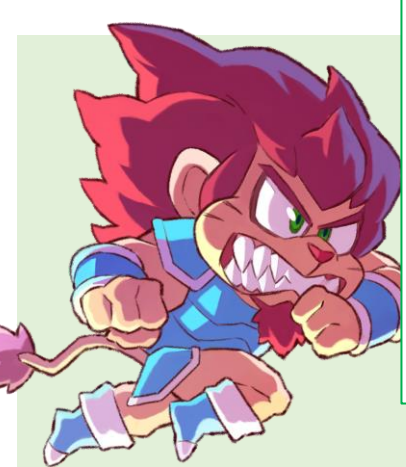

### ライオン

獰猛な百獣の王・ライオンの形態です。 強靭な肉体から繰り出されるタックルは、プレイヤーに立ち塞がる敵や障害物を破壊することができます。またタックル中はそのスピード故に、水の上でも沈まずに走り続けることができます。

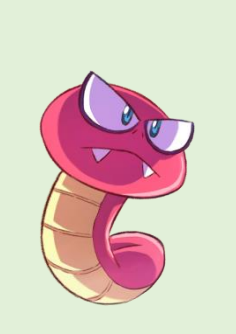

へビ

猛毒を持つへビの形態です。 その小さくてしなやかな体を活か して、小さなトンネルを抜けたり、 壁の苔をつたって登ったり天井に 張り付いたりすることができます。 ブタと同様、武器と防具が装備で きないので注意しましょう。

### 基本のアクションについて

#### ここでは、基本的なアクションについて説明します。

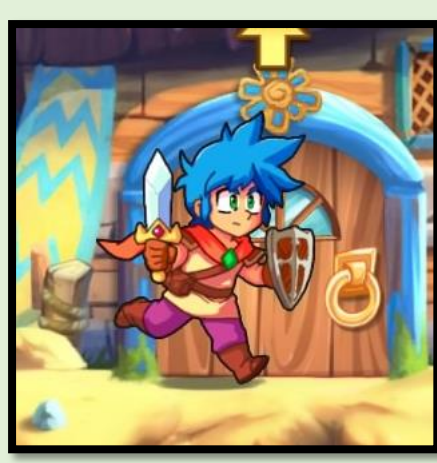

**歩く** 左スティックや、方向 キーを任意の方向に操作 して歩くことが出来ます。

また、下方向を入力する と、しゃがむことが出来 ます。

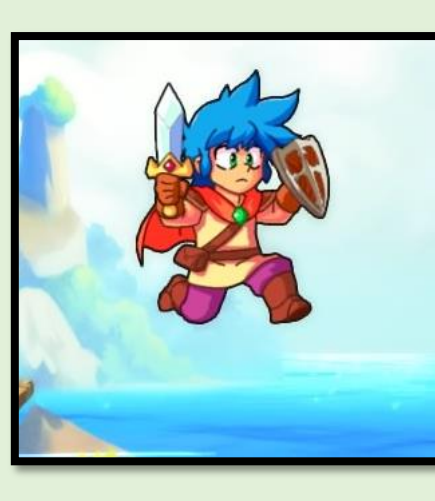

#### ジャンプ

ジャンプボタンを押下し てジャンプすることが出 来ます。 ジャンプボタンと同時に 前・後方向を入力すると、 その方向へ移動しながら ジャンプすることが出来 ます。

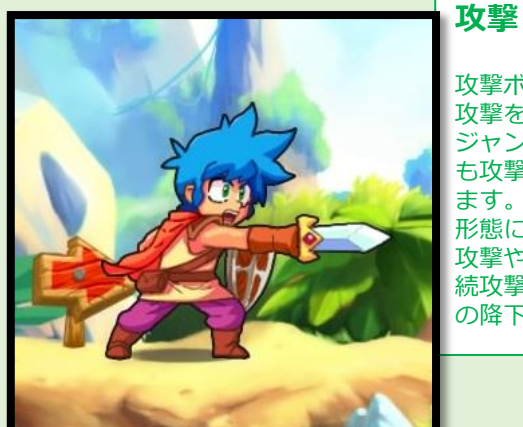

攻撃ボタンを押下すると 攻撃を繰り出します。 ジャンプ中やしゃがみ中 も攻撃をすることが出来 ます。 形態によっては上向けの 攻撃や、ボタン連打で連 続攻撃、ジャンプ中から の降下攻撃が可能です。

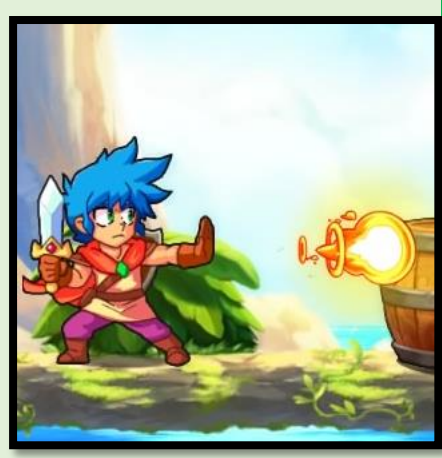

### 魔法

習得した魔法を使用でき ます。 複数習得している場合は、 魔法チェンジボタンを押 下して、使う魔法を選択 できます。

魔法が使えるのはヒト形 態とブタ形態のみです。

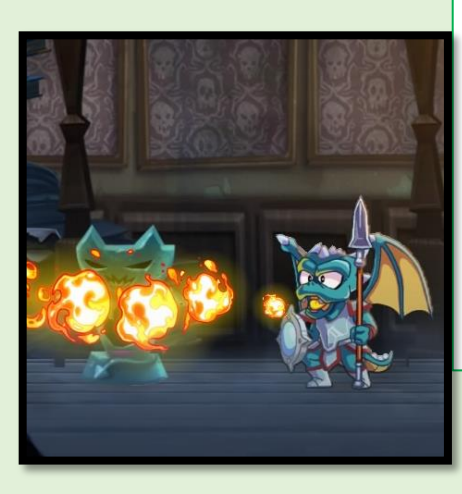

特殊アクション 各形態に応じて様々なア

クションを行います。

※詳細は次ページに記載

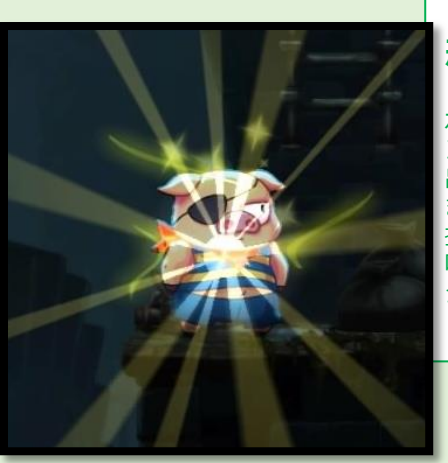

#### 形態チェンジ

ボタンを押下すると、ジ ンの形態を変えることが 出来ます。 また、チェンジボタン長 押しでリングメニューを 呼び出して形態をチェン ジすることも出来ます。

### 特殊アクションについて

ここでは、プレイヤーが使う特殊アクションについて説明します。

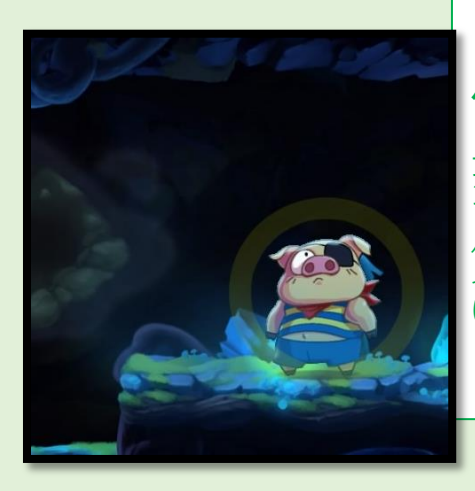

匂いを嗅ぐ

ブタ形態の特殊アクショ ンです。

匂いを頼りに隠されたア イテムや、仕掛けを見つ け出します。

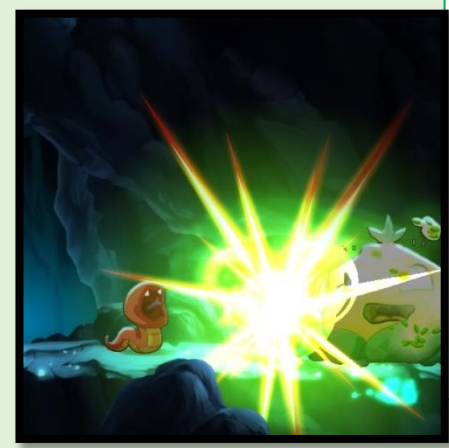

#### 毒攻撃

ヘビ形態の特殊アクショ ンです。

ロから毒を吐き、敵にダ メージを与えます。 毒を受けた敵は一定確率 で、体力が徐々に減って いく"毒状態"になります。

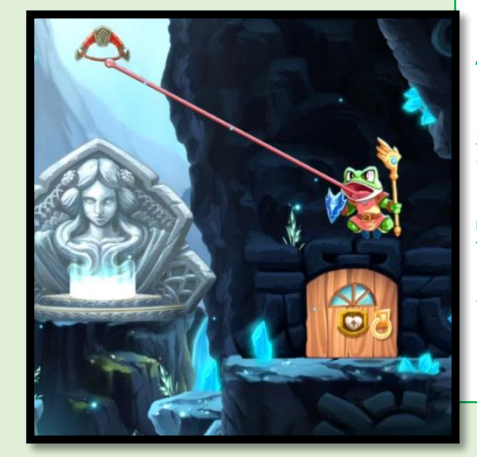

### 舌を伸ばす

カエル形態の特殊アク ションです。

吊り輪を掴むことが可能 で、長距離移動や大ジャ ンプを行うことが可能で す。

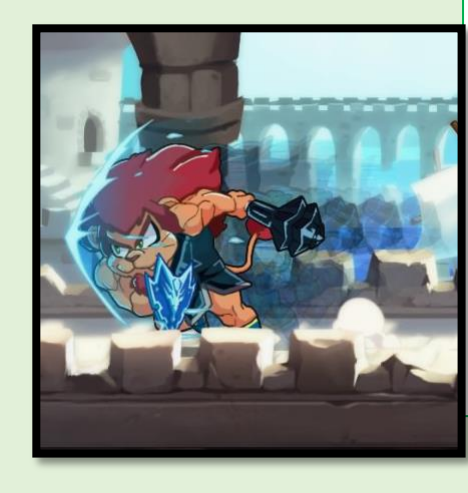

タックル

ライオン形態の特殊アク ションです。

高速で前方へダッシュし、 敵にダメージを与えたり、 特定のブロックを壊すこ とが出来ます。

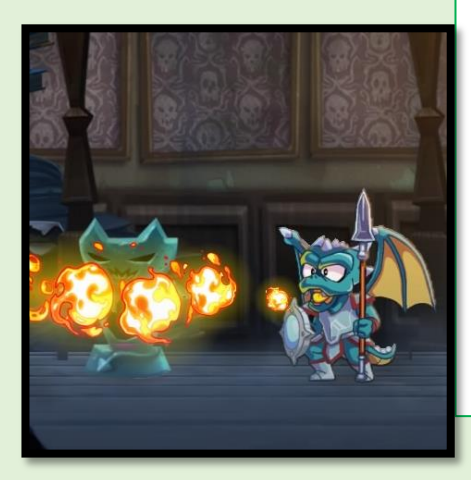

### 炎の息を吐く

ドラゴン形態の特殊アク ションです。 口から炎を吐き、敵にダ メージを与えたり、松明 に火を灯すことが出来ま す。ボタンを押し続ける ことで連続で炎を吐き続 けることが可能です。

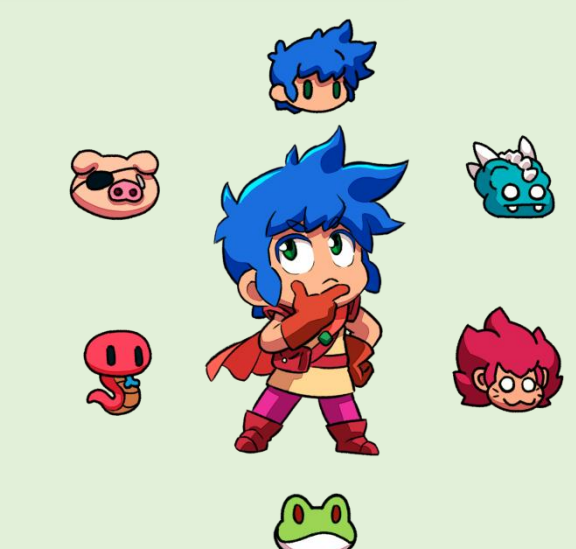

### 装備について

ここでは、装備品について説明します。

ジンは5つの装備品(武器・盾・鎧・ブレスレット・ブーツ)を装備することが出来ます。 装備品の特性は各々異なるので、色々工夫して冒険に備えましょう。

#### ◆武器

攻撃力やリーチの長さ、攻撃属性に影響を与えます。 ◆ 盾

ガードや反射できる敵の攻撃の種類に影響を与えます。

♦鎧

防御力や、耐性に影響を与えます。

◆ブレスレット

冒険を助けるサポート効果を得ることが出来ます。

◆ブーツ

移動速度や2段ジャンプなど、機動力に影響を与えます。

### フルセットボーナスについて

同じシリーズの装備品を全身に装備し、レベルを最大までアップグレードすると「フルセット ボーナス」が発動します。冒険にとても役立つ効果を得られるので活用しましょう。

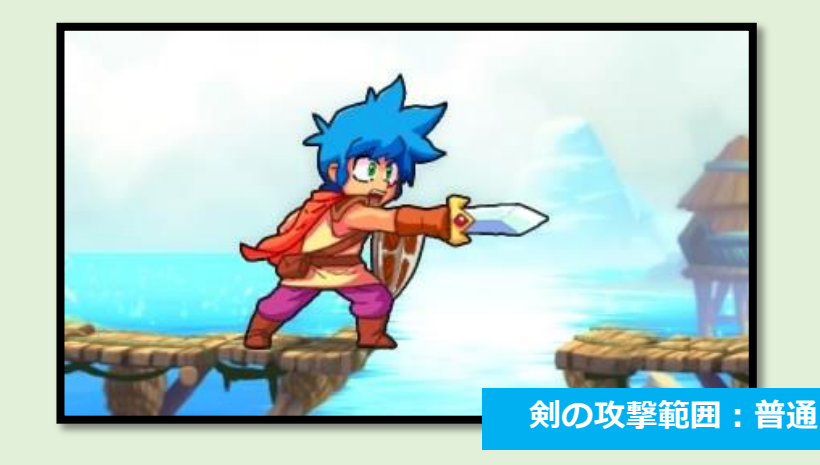

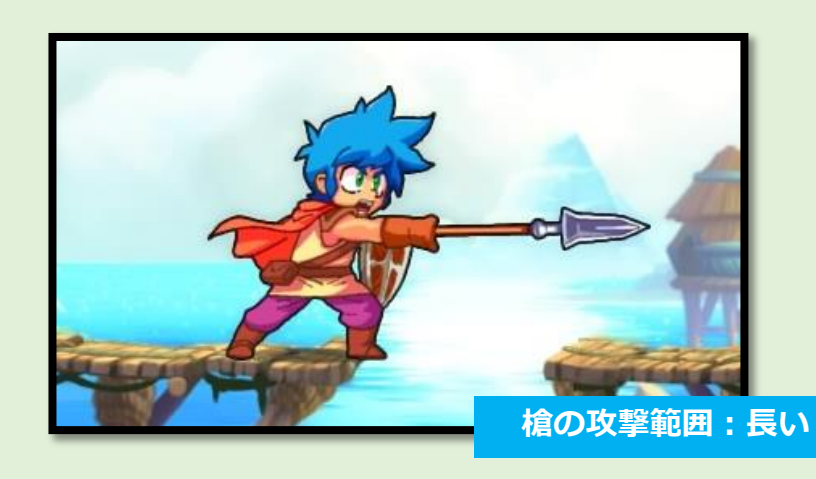

### 魔法について

ここでは、魔法について説明します。

ジンは冒険を進めていく最中で、さまざまな魔法を習得して いきます。

魔法は敵への攻撃はもちろん、ギミックの起動や、行く手を 阻む障害を消すのに役立ちます。

冒険中に発見する「魔法のトリュフ」を使うことで、種類や 使用回数が増えていくので、いろんな場所でトリュフを探し てみましょう。

トリュフを探し当てるのが得意な動物といえば...?

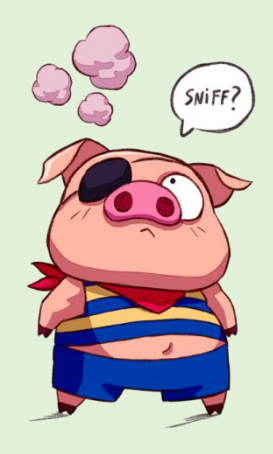

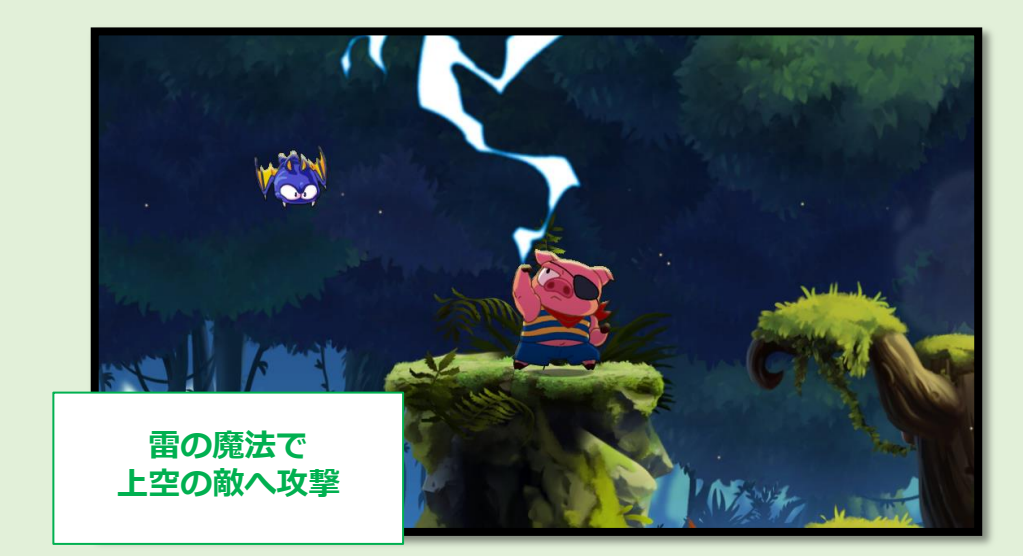

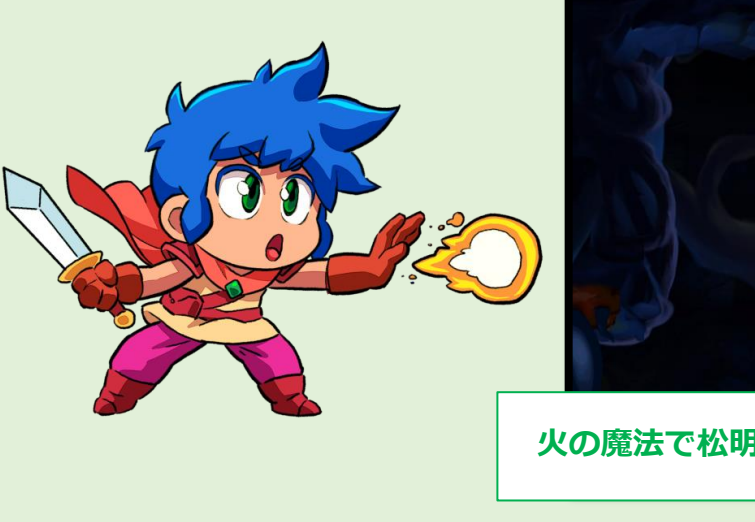

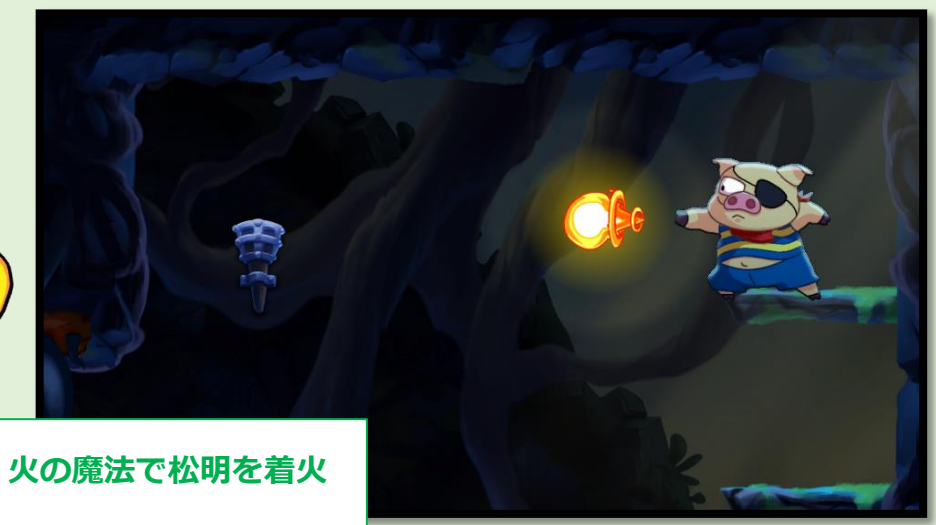

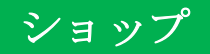

ここでは、ショップ画面の見方を説明します。

00000000

#### 所持金

所持中の資金です。

#### 商品アイテム

ショップで販売中のアイテムです。選択中のアイテムです。選択中のアイテムは青く光り、グレーアウトの物は購入済み、シルエットの物は今後販売予定のアイテムです。

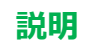

選択中のアイテムの説明文 が表示されます。

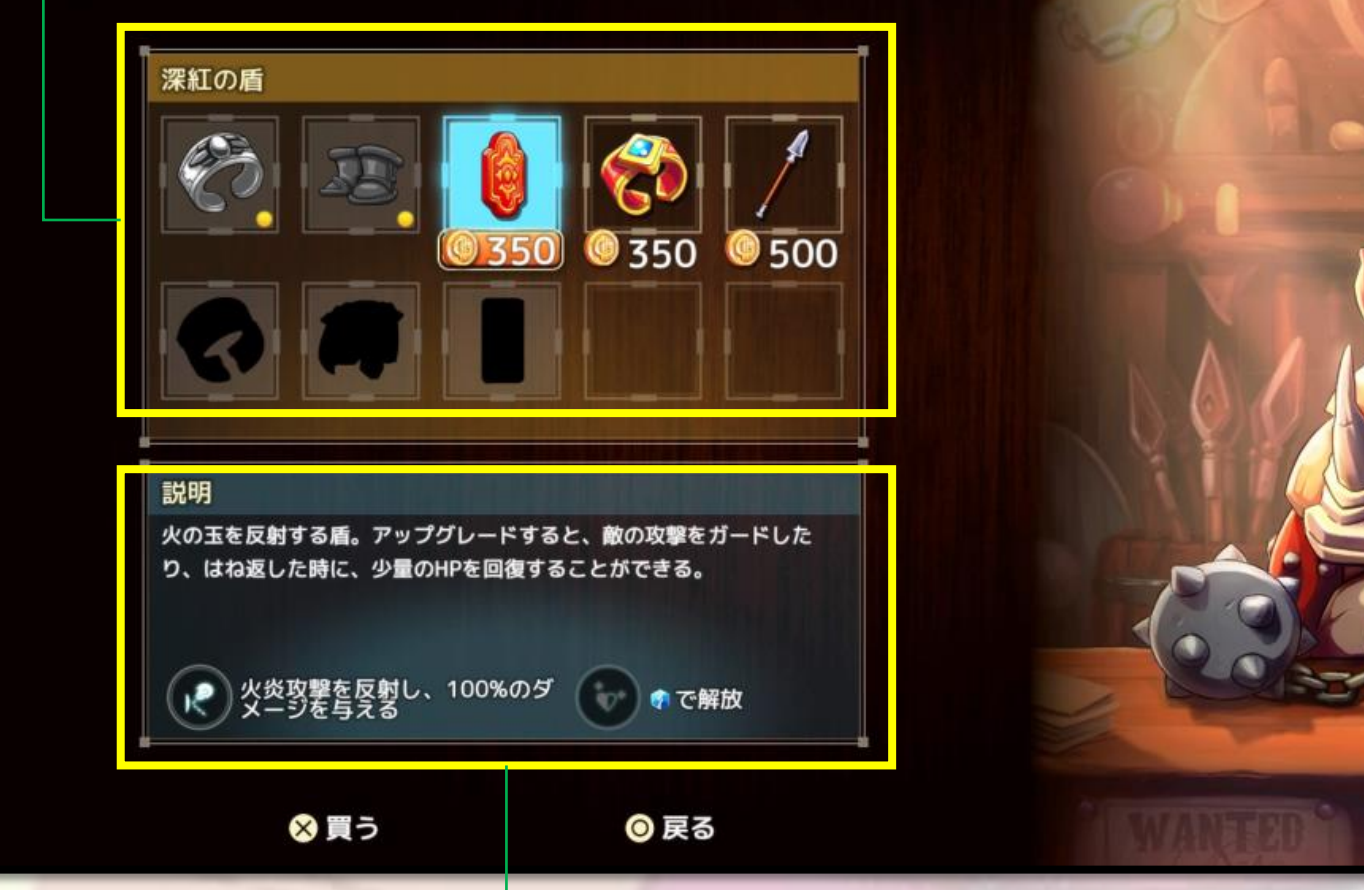

A REAL PROPERTY AND A REAL PROPERTY AND A REAL

サイの武器

0 1066

16

### 鍛冶屋

ここでは、鍛冶屋での画面の見方を説明します。

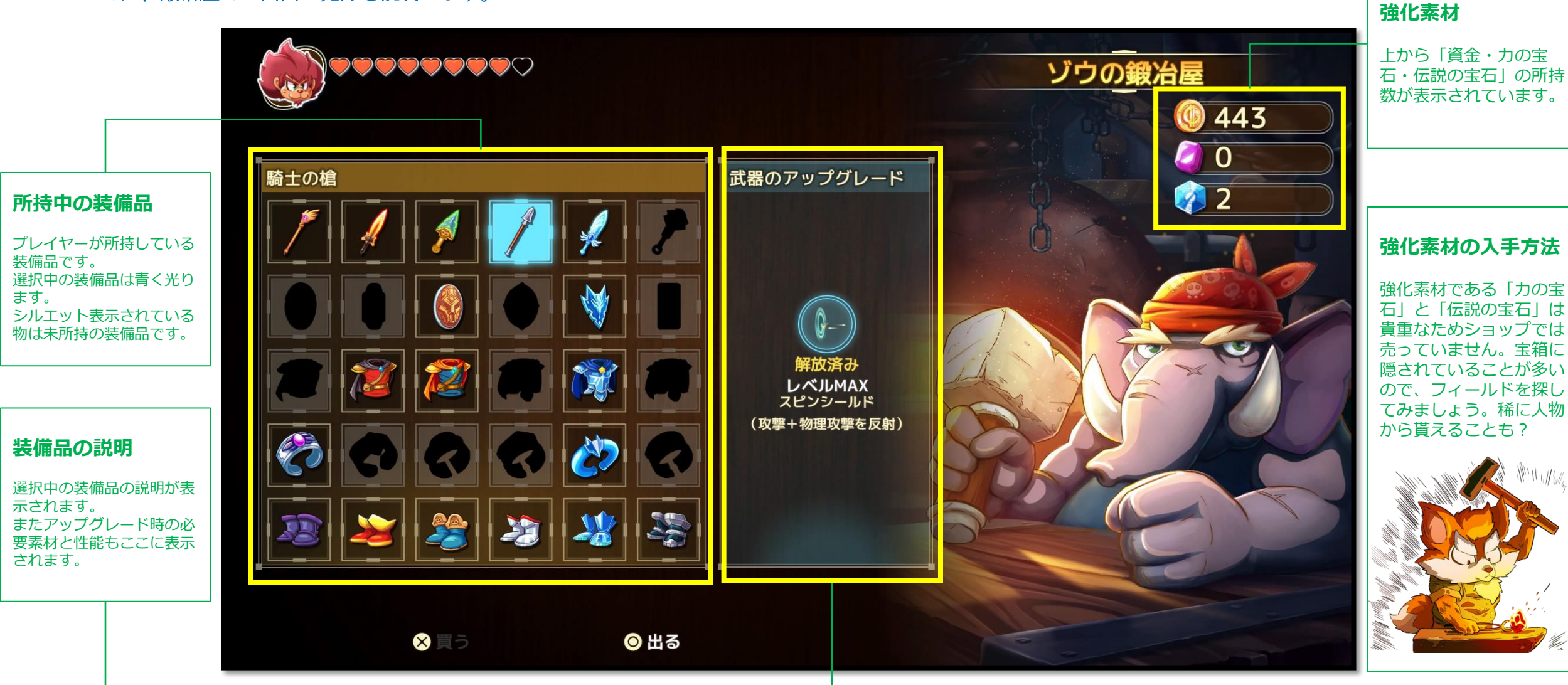

所持金と所持中の

### ギミックについて

### ここではゲームに登場する、ステージギミックの一例を説明します。

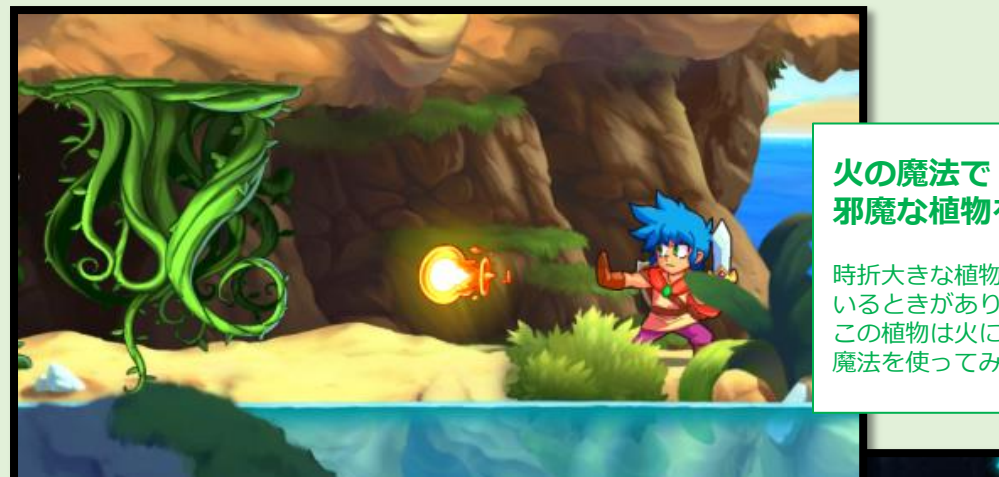

# 邪魔な植物を除去

時折大きな植物が通路を塞いで いるときがあります。 この植物は火に弱いので、火の 魔法を使ってみましょう。

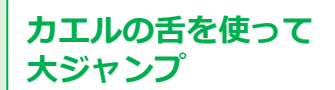

普通なら絶対に届かないような場 所でも、カエルの舌を使ってジャ ンプすれば、届くかもしれません。

#### ライオンのタックルで ブロックを粉砕

ブロックの壁があっても諦める必要はあり ません。ライオン形態のダッシュで、タッ クルしてみましょう。ブロックの奥に何か 隠されているかも??

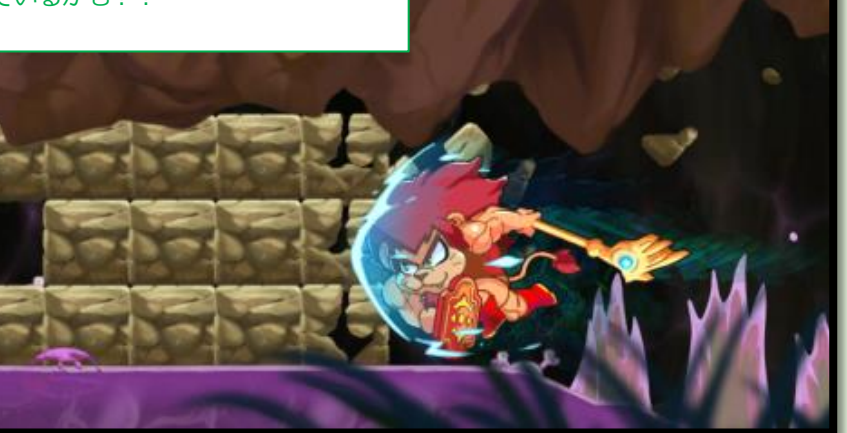

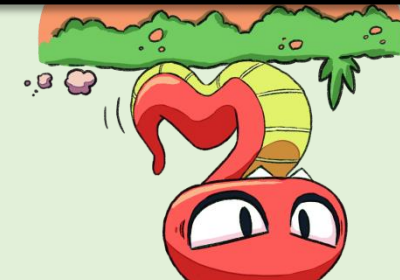

### セーブについて

ここでは、2種類のセーブ方法について説明します。

#### ◆オートセーブ

ストーリーの進行や、宝箱の入手、特定ギミックの解除時に 自動的にゲームの進行がセーブされます。

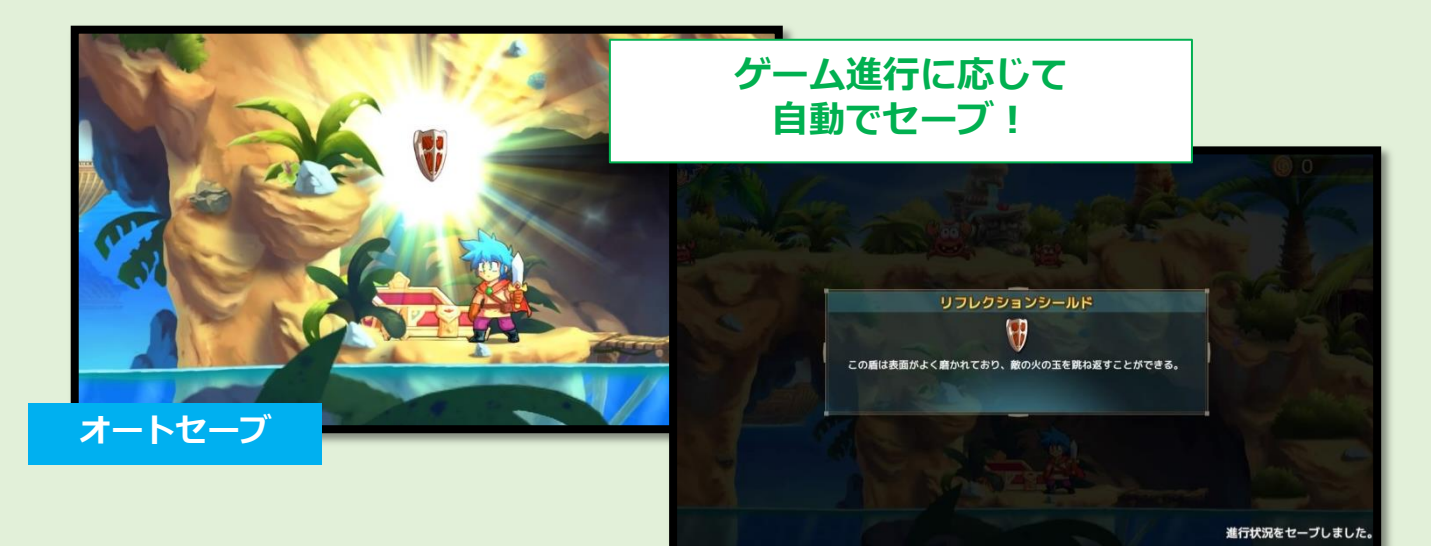

#### ◆任意のセーブ

冒険の途中では、特定の場所にセーブポイントが設置されて います。プレイヤーがセーブポイントの光を通過すると、 ゲームの進行がセーブされます

また、セーブポイント(回復付き)を通過したときは、ジン のライフが回復します。 ○

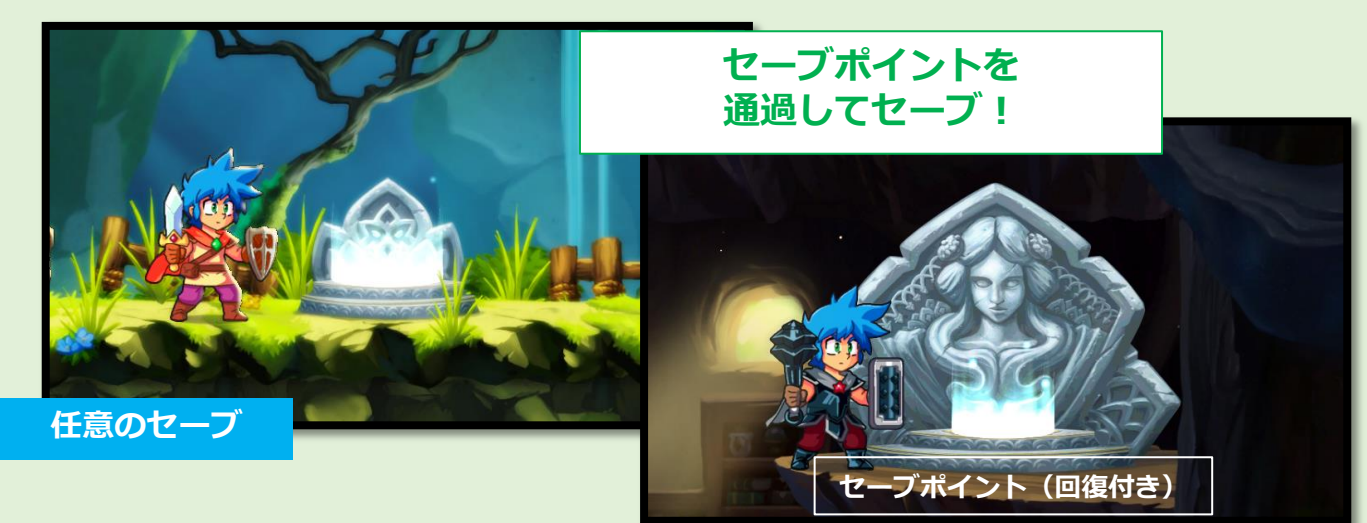

### お問い合わせついて

タイトルに関するお問い合わせは以下にご連絡くださいませ。

◆お問い合わせ先

アークシステムワークス株式会社

〒222-0033 神奈川県横浜市港北区新横浜2-3-9 新横浜金子ビル

お客様相談室製品サポートサイト https://www.arcsystemworks.jp/support/

TEL 045-470-1552

FAX 045-470-1551

※ゲームの攻略についてのお問い合わせにつきましては、お答え致しかねます。 ご理解をお願いいたします。

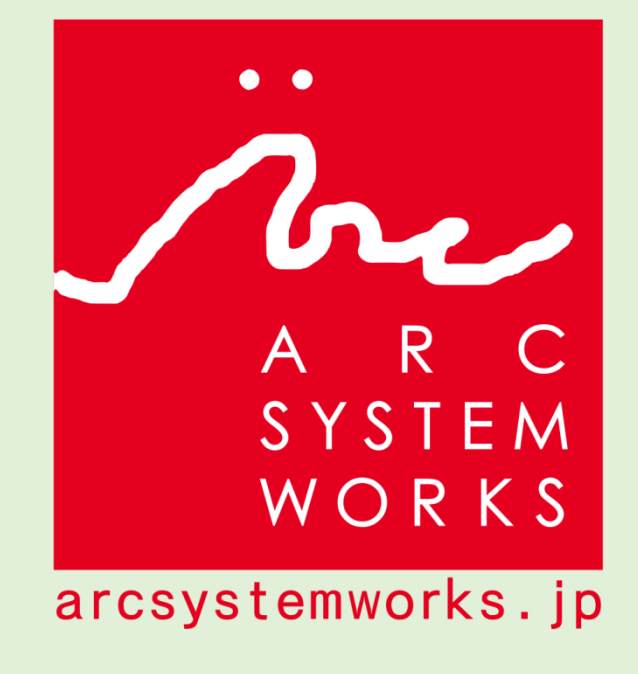